## How to Complete the Proposal Person Certification

All named SIUE personnel (including Principal Investigators, Co-Investigators, and other Key Personnel) in Kuali are required to complete the Proposal Person Certification for each proposal that they are on. Below is a step-by-step guide on how to complete this certification.

- 1. Go to https://siue.kuali.co/res/
- 2. Log-in with your SIUE e-ID and password

|   | SOUTHERN ILLINOIS UNIVERSITY<br>DWARDSVILLE |
|---|---------------------------------------------|
|   | Enter your e-ID and Password                |
| - | e-ID:                                       |
|   | What is an e-ID? Find out here.             |
| [ | Password:                                   |
|   | Forget your password? Find help here.       |
| ( | Warn me before logging me into other        |
|   | sites.                                      |
|   | LOGIN clear                                 |
|   |                                             |

3. Click Common Tasks.

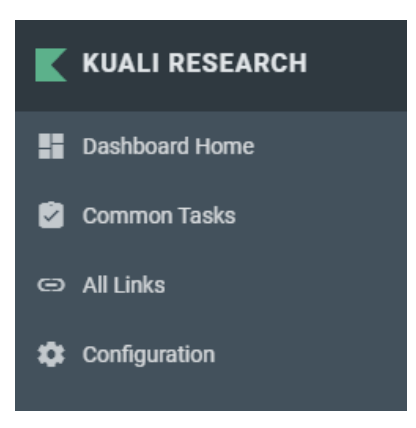

4. Under Proposal Development on the right, select Search Proposals.

| All My Proposals |  |
|------------------|--|
| Create Proposal  |  |
| Search Proposals |  |

5. In the **Proposal Person** box, enter your e-ID.

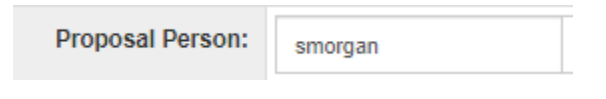

6. Then, click Search.

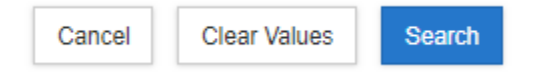

7. Scroll down and look for the proposal you wish to certify under **Project Title/Proposal Number.** Then, on the left, under **Actions**, click **view.** 

| Actions      | Proposal<br>Number | Proposal<br>Document 0<br>Number | Proposàl<br>Type | Proposal≎<br>State | Project Title                      |
|--------------|--------------------|----------------------------------|------------------|--------------------|------------------------------------|
| view<br>edit | 161                | 6402                             | New              | In<br>Progress     | Youth Career Pathway<br>Initiative |
| сору         |                    |                                  |                  |                    |                                    |
| medusa       |                    |                                  |                  |                    |                                    |

8. On the left, click Key Personnel.

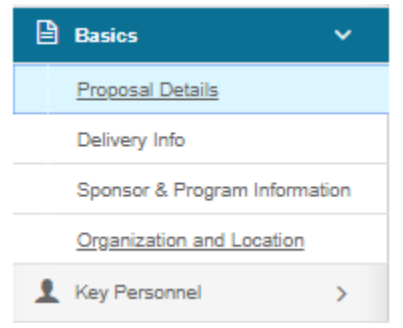

9. Then, click Personnel.

| 👤 Key Personnel   | ~ |
|-------------------|---|
| Personnel         |   |
| Credit Allocation |   |
|                   |   |

- 10. In the center of the screen, click the **drop-down arrow** next to your name.
  - Jesse E. Dixon (Principal Investigator )
- 11. On the right, click on the **Proposal Person Certification** tab.

| Details | Organization | Extended Details | Degrees | Unit Details | Person Training Details | Proposal Person Certification |
|---------|--------------|------------------|---------|--------------|-------------------------|-------------------------------|
|---------|--------------|------------------|---------|--------------|-------------------------|-------------------------------|

12. Answer the seven questions. (*Note: if the checkboxes are not available for you to select your answer, click the edit button at the bottom of the screen and repeat steps 8-11*).

| Proposal Person Certification                                                                                                    |
|----------------------------------------------------------------------------------------------------|
| Char Al Answers                                                                                                    |
| I certify that the information submitted within this application is true, complete and accurate to the best of my knowledge. I understand that any false, fictitious, or fraudulent statements or claims may subject me, as the PIICo-PIICo-1, to<br>criminal, civil or administrative penalties. I agree to accept responsibility for the conduct of the project and to provide the required reports if an award is made as a result of this application. |
| Yes I certify the above statement is true                                                                                                    |
| I certify that I have read and understand Policy 1Q9 Conflicts of Interest and Commitment and that I have filed the required disclosure if one is required for all perceived or real conflicts of interest or conflicts of commitment with regard to this proposal.                                                                                                    |
| Yes I certify the above stalement is true                                                                                                    |
| l certify that I understand my requirements under the SIUE Data Retention Schedule and that I will maintain required data and make it available for access by the University and sponsor for the duration of the awarded project period and for a period of 5 years following project closeout or later if there is an ongoing investigation ()                                                                                                    |
| Yes I certify the above statement is true                                                                                                    |
| Have lobbying activities been conducted on behalf of this proposal? 🛈                                                                                                    |
| © Yes                                                                                                    |
| © No                                                                                                    |
| Are you currently debarred, suspended, proposed for debarment, declared ineligible or voluntarily excluded from current transactions by a federal department or agency? 🛈                                                                                                    |
| © Yes                                                                                                    |
| © No                                                                                                    |
| I agree to abide by current SIUE, federal and state policies and certify that all required actions have been or will be taken to comply with these policies. 🕕                                                                                                    |
| Yes I certify the above statement is true                                                                                                    |
| Does this project contain a Non-Financial Conflict of Interest(COI) or a Conflict of Commitment? (click blue i for further explanation) 🕕                                                                                                    |
| © Yes                                                                                                    |
| © No                                                                                                    |
|                                                                                                    |

13. Then, at the bottom of the screen click Save, then click Close.

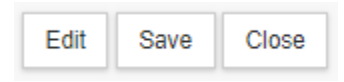

14. In the pop-up box, click **Yes**.

| Please Select                                             | × |
|-----------------------------------------------------------|---|
| Would you like to save this document before you close it? |   |
| Yes No Return To Document                                 |   |